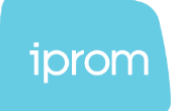

# iPROM code

Instructions and technical specifications

iPROM, d.o.o.
 Šlandrova ulica 4 B
 SI-1231 Ljubljana – Črnuče

🛱 +386 1 511 07 86 🗞 +386 1 511 07 83 info@iprom.si ⊕ www.iprom.si

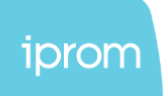

The following instructions describe how to install iPROM measurement code on your website.

Before you begin, ensure that you have access to the source code of your website. If you do not have access, please provide the instructions to your website administrator.

## Instructions for installing iPROM code:

- 1. Copy the code from the file "*account\_name\_code.txt*" provided in the message.
- 2. Insert the code into the **<head>** section of your website (the code should be inserted on every page of your website).
- 3. Add a description of iPROM cookies to your website, under the "Cookies" section or within the terms and conditions of your website.
- 4. Connect the global variable "cookieConsent" to your cookie consent mechanism (if the user accepts cookies, set the "cookieConsent" variable to "true"; otherwise, set it to "false").
- 5. After completing the installation, notify iPROM to verify the correct integration of the code.

## Your iPROM code:

The code is provided in the message attachment. When installing the code, pay attention to quotation marks if you are using text editors.

acount\_name\_code.txt

## Important:

- If your website already contains older iPROM code, remove it and replace it with the code above.
- The cookie management script on your website should be associated with the JavaScript variable "cookieConsent" in the iPROM code.
- Setting of cookies is assigned by the website administrator using the variable "cookieConsent" (true/false).

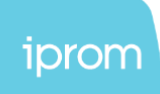

# Cookie description:

| Cookie<br>name | Storage<br>period | Who installs<br>the cookie<br>and manages<br>the data it<br>acquires | Domain    | Purpose of the processing of the data collected by the cookie                                                                                                    |
|----------------|-------------------|----------------------------------------------------------------------|-----------|----------------------------------------------------------------------------------------------------|
| UID            | 12<br>months      | iPROM d.o.o.                                                         | iprom.net | iPROM's cookie enables the system to set a cookie<br>in order to display customized ads on other online<br>media, after user leaves their website. The system<br>places the cookie on the user profile (browser)<br>based on user's prior explicit consent on the<br>website. The user's profile is anonymous and does<br>not contain personal information. |

# iPROM first-party data description:

| attribute<br>name | Storage<br>period              | Who installs<br>the cookie<br>and manages<br>the data it<br>acquires | Domain          | Purpose of the processing of the data collected by the cookie                                                                                                    |
|-------------------|--------------------------------|----------------------------------------------------------------------|-----------------|----------------------------------------------------------------------------------------------------|
| _ifpcid           | 12<br>months                   | iPROM d.o.o.                                                         | Website<br>name | The system places a fist-party cookie. Identifier in<br>then is used to connect website visitors to the<br>advertiser's DMP platform. The advertiser can<br>then show the user customized ads on other<br>online media. The system installs the local<br>storage identifier to the user profile (browser)<br>upon prior explicit consent on the website. The<br>user's identifier is anonymized and does not<br>contain personal data.                                                                                                    |
| _ilsid            | 12<br>months                   | iPROM d.o.o.                                                         | Website<br>name | The system places value to local storage.<br>Identifier in then is used to connect website<br>visitors to the advertiser's DMP platform. The<br>advertiser can then show the user customized<br>ads on other online media. The system installs<br>the local storage identifier to the user profile<br>(browser) upon prior explicit consent on the<br>website. The user's identifier is anonymized and<br>does not contain personal data.                                                                                                    |
| _issid            | For the<br>session<br>duration | iPROM d.o.o.                                                         | Website<br>name | The system installs a browser identifier in a first-<br>party cookie for the duration of the session, and<br>additionally stores its value in session storage.<br>The identifier is used to link the website visitor's<br>session to the advertiser's DMP platform. The<br>advertiser can use this link to show personalised<br>ads to the user and measure the goals achieved<br>during the session. The system will only install<br>the identifier if prior explicit consent has been<br>obtained on the advertiser's website. The user<br>identifier is anonymised and does not contain<br>personal data. |

 
 iPROM, d.o.o.
 iPasse 1 511 07 86

 Šlandrova ulica 4 B
 image: state 1 state 1 sta ⊘ iPROM, d.o.o. SI-1231 Ljubljana – Črnuče

🖂 info@iprom.si

www.iprom.si

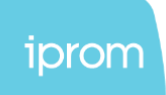

If you are using Adobe Launch on your website, you can also install iPROM code using this tool. Before you begin, ensure that you have access to your Adobe Launch environment. If you do not have access, please provide these instructions to your Adobe administrator.

- 1. Open the correct enviroment for your website.
- 2. Go to the "Tags" section andf then »Rules«

| Adobe Experience F | Platform Data Collection |                                    |         | Prod (NLD   | 12) Prod :    | : 0         | ¢ 🚯                         |
|--------------------|--------------------------|------------------------------------|---------|-------------|---------------|-------------|-----------------------------|
| A Home             | PROPERTY                 | Tag Properties > 🛄 Demo enviroment | All 🗸 🔍 |             | Select a work | ing library | ✓ K Build                   |
| V DATA COLLECTION  | Property Overview        |                                    |         |             |               |             |                             |
| 🛃 Tags             | AUTHORING                | Q, Search                          |         |             |               |             | Add Rule                    |
| 🗃 Datastreams      | 🛠 Rules                  | NAME NAME                          |         | MODIFIED BY | LAST MODIFIED |             | STATUS                      |
| Assurance          | Data Elements            |                                    |         |             |               |             |                             |
| ✓ DATA MANAGEMENT  | 🐇 Extensions             | Core                               |         |             |               |             | <ul> <li>Enabled</li> </ul> |
| Places             | PUBLISHING               |                                    |         |             |               |             |                             |
| C Schemas          | ➡ Publishing Flow        |                                    |         |             |               |             |                             |
| ✓ CUSTOMER         | Environments             |                                    |         |             |               |             |                             |
| Identities         | A Hosts                  |                                    |         |             |               |             |                             |
|                    | MONITORING               |                                    |         |             |               |             |                             |
|                    | 🗄 Audit Events           |                                    |         |             |               |             |                             |

## 3. Click the "Add Rule" button.

| Adobe Experience  | Platform Data Collection |                            |          |  |         | Pro         | rd (NLD2) Prod |                 | 0 🌾                       | 2     |
|-------------------|--------------------------|----------------------------|----------|--|---------|-------------|----------------|-----------------|---------------------------|-------|
| A Home            | PROPERTY                 | Tag Properties 💈 🖵 Demo er | wiroment |  | All ~ Q |             | Select         | a working libro | ny 🗸 B                    | luild |
| ✓ DATA COLLECTION | Property Overview        |                            |          |  |         |             |                |                 |                           |       |
| 🎝 Tags            | AUTHORING                | Q, Search                  | T        |  |         |             |                |                 | Add R                     | ule   |
| 😂 Datastreams     | 🛠 Rules                  | □ NAME                     |          |  |         | MODIFIED BY | LAST MOI       | IFIED           | STATUS                    |       |
| S Assurance       | Data Elements            |                            |          |  |         |             |                |                 |                           |       |
| ✓ DATA MANAGEMENT | Extensions               | Core                       |          |  |         |             |                |                 | <ul> <li>Enabl</li> </ul> | ed    |
| Places            | PUBLISHING               |                            |          |  |         |             |                |                 |                           |       |
| C Schemas         | ➡ Publishing Flow        |                            |          |  |         |             |                |                 |                           |       |
| ✓ CUSTOMER        | Environments             |                            |          |  |         |             |                |                 |                           |       |
| Identities        | A Hosts                  |                            |          |  |         |             |                |                 |                           |       |
|                   | MONITORING               |                            |          |  |         |             |                |                 |                           |       |
|                   | Audit Events             |                            |          |  |         |             |                |                 |                           |       |

4. Name the new rule. In this case, we named it "iPROM - Base pixel".

#### **Create Rule**

5. Click on »Events Add«

**Create Rule** 

| Name           |                                                                      |                                          |                                   |  |  |  |  |  |  |  |
|----------------|----------------------------------------------------------------------|------------------------------------------|-----------------------------------|--|--|--|--|--|--|--|
| iPROM - bas    | iPROM - base pixel                                                   |                                          |                                   |  |  |  |  |  |  |  |
| IF - Determine | s <b>when</b> you want the rule to fire                              |                                          |                                   |  |  |  |  |  |  |  |
| events 🛛       |                                                                      |                                          |                                   |  |  |  |  |  |  |  |
|                | ⊘ iPROM, d.o.o.<br>Šlandrova ulica 4 B<br>SI-1231 Ljubljana – Črnuče | 🛱 +386 1 511 07 86<br>🗞 +386 1 511 07 83 | ⊠ info@iprom.si<br>∰ www.iprom.si |  |  |  |  |  |  |  |

iPROM koda 

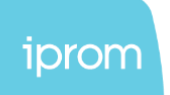

6. Select Extension "Core" and Event type "DOM Ready" and enter the name of the event

| Tag Properties > 🖵 Demo enviroment              |   |
|-------------------------------------------------|---|
| Latest iPROM - base pixel > Event Configuration |   |
| Extension<br>Core                               | ~ |
| Event Type DOM Ready                            | ~ |
| Name<br>Core - DOM Ready                        |   |
| > ADVANCED OPTIONS                              |   |

7. Click **»Keep changes**« on the top right side of the window:

| Tag Properties > 🖵 Demo enviroment                                                    | All   V     Q   Select a working library |
|---------------------------------------------------------------------------------------|------------------------------------------|
| $\textbf{Latest} \qquad \text{iPROM - base pixel} \ > \ \textbf{Event Configuration}$ | Cancel Keep Changes                      |
| Extension<br>Core                                                                     | No configuration necessary.              |
| Click "Actions - Add":                                                                |                                          |
| Create Rule                                                                           |                                          |
| Name                                                                                  |                                          |
| iPROM - base pixel                                                                    |                                          |
| IF - Determines when you want the rule to fire                                        |                                          |
| EVENTS 🔁                                                                              |                                          |
|                                                                                       |                                          |

8.

| Create Rule     |                                                   |                    |                 |  |
|-----------------|---------------------------------------------------|--------------------|-----------------|--|
| Name            |                                                   |                    |                 |  |
| iPROM - base    | e pixel                                           |                    |                 |  |
| IF - Determines | when you want the rule to fire                    |                    |                 |  |
| EVENTS          |                                                   |                    |                 |  |
| Core - DOM F    | Ready                                             |                    |                 |  |
|                 | ,                                                 |                    |                 |  |
| 🖨 Add           |                                                   |                    |                 |  |
| THEN - Determ   | ines <b>what</b> you want the rule to do          |                    |                 |  |
| ACTIONS 📵       |                                                   |                    |                 |  |
| 🕂 Add           |                                                   |                    |                 |  |
|                 | ◊ iPROM, d.o.o.                                   | 🛱 +386 1 511 07 86 | 🖂 info@iprom.si |  |
|                 | Šlandrova ulica 4 B<br>Sl-1231 Ljubljana – Črnuče | 🗞 +386 1 511 07 83 | www.iprom.si    |  |

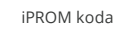

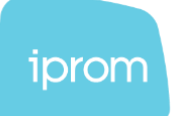

9. Select Extension »Core«, Action Type »Custom Code« and name your Action. On the right side select Language »HTML« and click »Open Editor«.

| Latest iPROM - base pixel > Action Configuration | Cancel Keep Changes                                                                    |   |
|--------------------------------------------------|----------------------------------------------------------------------------------------|---|
| Extension Core                                   | Language<br>O JavaScript                                                               | ē |
| Action Type Ustom Code V                         | HTML           (>         Open Editor           (         >>>>>>>>>>>>>>>>>>>>>>>>>>>> |   |
| Core - Custom Code                               |                                                                                        |   |
| > ADVANCED OPTIONS                               |                                                                                        |   |

10. Copy your iPROM code into the HTML field and click »Save«

| Edit Co                                                                 | ode (HTML)                                                                                                    | Cancel | Save |
|-------------------------------------------------------------------------|----------------------------------------------------------------------------------------------------|--------|------|
| 1<br>2<br>3<br>4<br>5<br>6<br>7<br>8<br>9<br>10<br>11<br>12<br>13<br>14 | <pre>cscript&gt; {function(ag,b,c){a[c]=a[c] function(){     function(){ag,b,c){a[c]=a[c] function(){         "undefined":=&lt;typeof a.ipromiS4.execute?a.ipromiS-execute(arguments):(a[c].q=a[c].q []).push(arguments));         var %rfunction(){var be_g_getElements@rfgBumer['script'][g]:return function h(f)(var erf.shift();sclc)['setConffg,(server:e));         d.starc="https://doi.execute?a.ipromiS-execute(arguments):(a[c].q=a[c].q []).push(arguments)];         d.starc="https://doi.execute?a.ipromiS-execute(arguments):(a[c].q=a[c].q []).push(arguments)];         d.starc="https://doi.execute?a.ipromiS-execute(arguments):(a[c].q=a[c].q []).push(arguments)];         d.starc="https://doi.execute?a.ipromiS-execute(arguments):(a[c].q=a[c].q []).push(arguments)];         d.starc="https://doi.execute?a.ipromiS-execute(arguments):(a[c].q=a[c].q []).push(arguments)];         d.starc="https://doi.execute?a.ipromiS-execute(arguments):(a[c].q=a[c].q []).push(arguments)];         d.starc="https://doi.execute?a.ipromiS-execute?a.ipromiS-execute&lt;/th&gt;<th></th><th></th></pre> |        |      |
| 15                                                                      |                                                                                                    |        |      |

11. Click **»Keep Changes**« on the top right side.

| Latest iPROM - base pixel > Action Configuration |          |                                                   | Cancel | Keep Changes |
|--------------------------------------------------|----------|---------------------------------------------------|--------|--------------|
| Extension<br>Core<br>Action Type<br>Custom Code  | <b>*</b> | Language<br>JavaScript<br>HTML<br>(/> Open Editor |        | Ē            |
| Name Core - Custom Code ADVANCED OFTICINS        |          |                                                   |        |              |

12. Click **»Save**« on the top right side.

| Create Rule                                    | Latest (no revisions yet) \vee | Cancel | Save v |
|------------------------------------------------|--------------------------------|--------|--------|
| Name                                           |                                |        | 巨      |
| IPROM - base pixel                             |                                |        |        |
| IF - Determines when you want the rule to fire |                                |        |        |
| EVENTS 0                                       |                                |        |        |
| Core - DOM Ready                               |                                |        |        |
| conditions 🛛                                   |                                |        |        |
| Add                                            |                                |        |        |
| THEN - Determines what you want the rule to do |                                |        |        |
| ACTIONS @                                      |                                |        |        |
| Core - Custom Code                             |                                |        |        |

13. Deploy to the selected environment based on your Publishing Flow.

🖂 info@iprom.si www.iprom.si

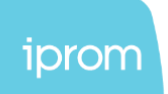

14. If the iPROM code has been correctly added, you can open the developer console on your website (press F12 or right-click and select "Inspect"). In the "Console" section, type "ipromNS" and you should receive the "ipromNS" object.

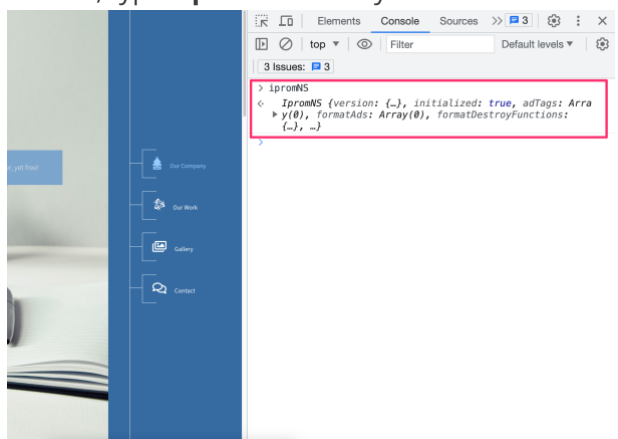

You can also open the "Network" section and filter for "iprom". You should see the loaded iPROM scripts.

|                 | V Piesei     | velog     |                  | NO trirot | uirig +      | දපුර   |
|-----------------|--------------|-----------|------------------|-----------|--------------|--------|
| prom            | ⊗ □          | Invert    | ) Hide data URLs |           |              |        |
| All Fetch/XHR J | S CSS Img    | Media Fo  | ont Doc WS W     | asm Mai   | nifest Other | r      |
| Has blocked co  | okies 🗌 Bloc | ked Reque | ests 🗌 3rd-party | requests  |              |        |
| 200 ms          | 400 ms       | 3         | 600 ms           | 800 ms    | 10           | 000 ms |
| . W. 19         | _            |           |                  |           |              |        |
|                 |              |           | -                |           |              |        |
|                 |              |           |                  |           |              |        |
| lame            | Status       | Туре      | Initiator        | S T.      | Waterfall    |        |
| log?type=s&     | 200          | ping      |                  | 0. (      | 1            |        |
| log?type=s&     | (unknown)    | ping      |                  | 0. (      | 1            |        |
| ipromNS.js      | 200          | script    | VM1060:1         | 1. 1      | 4            |        |
| 🖸 Utils.js      | 200          | Sumpt     | ipromNS.js:9     | 3. 5      |              |        |
| Iopata.js?cb    | 200          | script    | ipromNS.js:9     | 3. 1      | 1            |        |
| getFilter?call  | 200          | script    | ipromNS.js:9     | 1. 1      |              |        |
| log?type=s&     | 200          | gif       | Utils.js:2       | 3. 3      |              |        |
|                 |              |           |                  |           |              |        |
|                 |              |           |                  |           |              |        |

◎ iPROM, d.o.o. Šlandrova ulica 4 B SI-1231 Ljubljana – Črnuče 🛱 +386 1 511 07 86 🜭 +386 1 511 07 83 🖂 info@iprom.si www.iprom.si

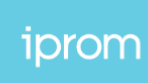

If you are using GTM on your website, you can also install iPROM code using this tool. Before you begin, ensure that you have access to your GTM environment. If you do not have access, please provide these instructions to your GTM administrator.

iPROM koda

- 1. Open GTM for your website.
- 2. Go to the "Tags" section.

| CURRENT WORKSPACE   | No. To a                      |   |
|---------------------|-------------------------------|---|
| Default Workspace > | Choose from over 50 tag types |   |
| Overview            |                               |   |
| Tags                | Add a new tag                 | : |
| Triggers            | Description                   |   |
| Variables           | Description                   |   |
| Folders             |                               |   |
| Templates           | Edit description              | : |
|                     |                               |   |
|                     | Workspace Changes             |   |
|                     | Name 个                        |   |
|                     | iprom                         |   |
|                     |                               |   |

3. Click the "New" button.

| GTM-P2FG4D3 | Workspace Changes: 1 | Preview | Submit |
|-------------|----------------------|---------|--------|
|             |                      | Ne      |        |
|             |                      |         |        |
|             |                      |         |        |
|             |                      |         |        |
|             |                      |         |        |

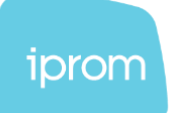

4. Name the new tag. In this case, we named it "iprom tag".

| × iprom tag |                   |
|-------------|-------------------|
|             | Tag Configuration |
|             |                   |
|             |                   |
|             |                   |
|             |                   |

5. Click on "Tag Configuration."

| × iprom tag |                                                |
|-------------|------------------------------------------------|
|             | Tag Configuration                              |
|             | Choose a tag type to begin setup<br>Learn More |

### 6. Select "Custom HTML".

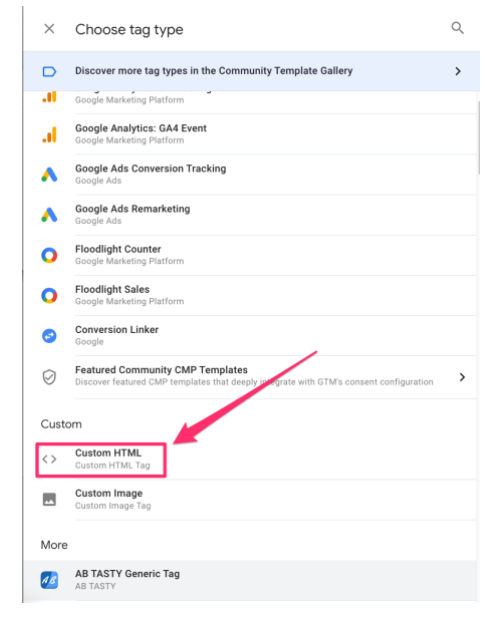

🖂 info@iprom.si www.iprom.si

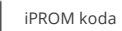

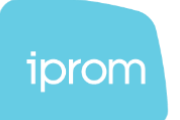

7. Copy your iPROM code into the **HTML field**.

| Tag Configuration              |
|--------------------------------|
| Тад Туре                       |
| Custom HTML Custom HTML Tag    |
| HTML ()                        |
| <pre>1 <script></script></pre> |

8. Click on "Triggering".

| Triggering<br>Choose a trigger to make this tag fire<br>Learn More |
|--------------------------------------------------------------------|
|--------------------------------------------------------------------|

9. Select "All Pages".

| $\times$   | Choose a trigger                   |                        |
|------------|------------------------------------|------------------------|
|            | Name 1                             | Туре                   |
| $\bigcirc$ | All Pages                          | Page View              |
| $\odot$    | Consent Initialization - All Pages | Consent Initialization |
| U          | Initialization - All Pages         | Initialization         |

10. Click the **"Save"** button.

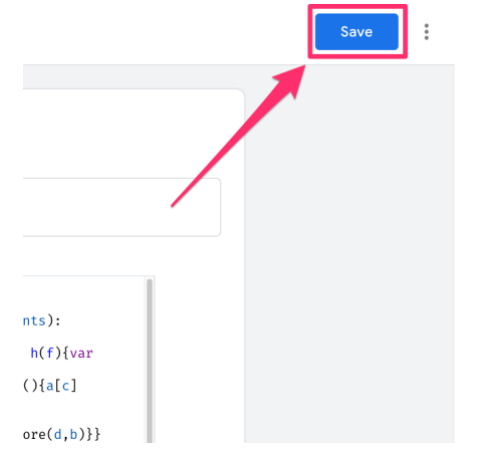

info@iprom.si ⊕ www.iprom.si

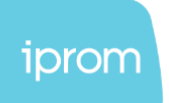

11. Click the **"Submit"** button to add the newly created tag to your website.

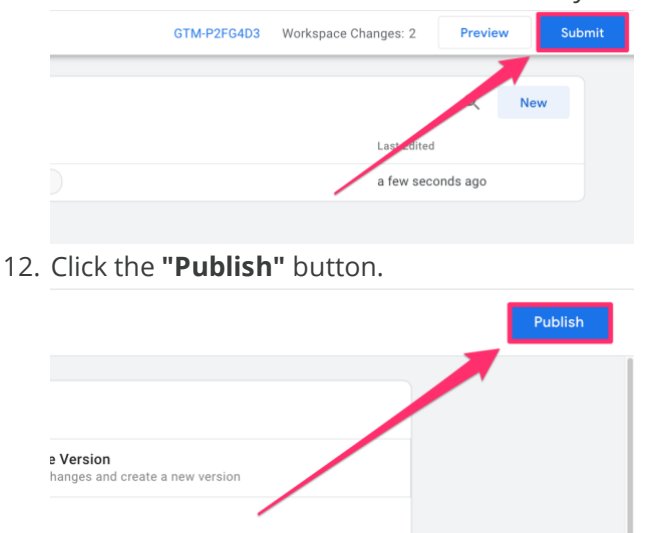

13. If the iPROM code has been correctly added, you can open the developer console on your website (press F12 or right-click and select "Inspect"). In the **"Console"** section, type **"ipromNS"** and you should receive the "ipromNS" object.

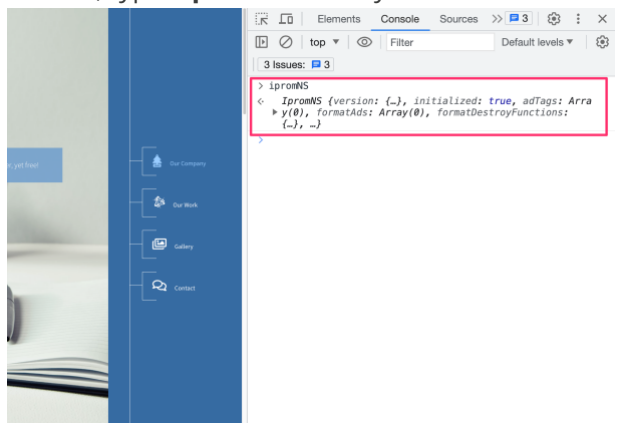

You can also open the "Network" section and filter for "iprom". You should see the

info@iprom.si ⊕ www.iprom.si

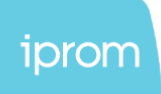

#### loaded iPROM scripts.

|                                                                                   | ents Consol  | e Netw    | ork >>          | 3         |             |  |  |
|-----------------------------------------------------------------------------------|--------------|-----------|-----------------|-----------|-------------|--|--|
| (● Ø   Y Q   Ø Preserve log   Ø Disable cache No throttling ♥ [§]                 |              |           |                 |           |             |  |  |
| iprom                                                                             | inrom        |           |                 |           |             |  |  |
| All Fetch/XHR J                                                                   | S CSS Img    | Media Fo  | nt Doc WS Wa    | asm Manif | est Other   |  |  |
| Has blocked co                                                                    | okies 🗌 Bloc | ked Reque | sts 🗌 3rd-party | requests  |             |  |  |
| 200 ms                                                                            | 400 ms       | 3         | 600 ms          | 800 ms    | 1000 ms     |  |  |
| 1 W 12 1                                                                          | _            |           |                 |           |             |  |  |
|                                                                                   |              |           | -               |           |             |  |  |
| Name                                                                              | Status       | Туре      | Initiator       | S T. W    | /aterfall 🔺 |  |  |
| log?type=s&                                                                       | 200          | ping      |                 | 0. (      |             |  |  |
| log?type=s&                                                                       | (unknown)    | ping      |                 | 0. (      |             |  |  |
| 🖸 ipromNS.js                                                                      | 200          | script    | VM1060:1        | 1. 1      | 4           |  |  |
| 🖸 Utils.js                                                                        | 200          | Sunpt     | ipromNS.js:9    | 3. 5      |             |  |  |
| 🛯 lopata.js?cb                                                                    | 200          | script    | ipromNS.js:9    | 3. 1      | 1           |  |  |
| 0 getFilter?call                                                                  | 200          | script    | ipromNS.js:9    | 1. 1      | 1           |  |  |
| log?type=s&                                                                       | 200          | gif       | Utils.js:2      | 3. 3      | 1.1         |  |  |
|                                                                                   |              |           |                 |           |             |  |  |
|                                                                                   |              |           |                 |           |             |  |  |
|                                                                                   |              |           |                 |           |             |  |  |
| 7 / 58 requests 58.8 kB / 7.5 MB transferred 173 kB / 8.8 MB resources Finish: 78 |              |           |                 |           |             |  |  |

iPROM d.o.o. does not grant warranty regarding the consent for data processing, obtained by the publisher of the website. Iprom d.o.o. is not responsible for claims that would arise as a result of improperly obtaining the express and informed consent of users on the website, whose personal data were subsequently processed on the basis of applicable legislation (General Data Protection Regulation - GDPR and related legislation, in particular the Personal Data Protection Act / ZVOP-2. Iprom d.o.o. does not provide any guarantee as to the compliance of any data processing activity carried out by the publisher of the website.

> ⊘ iPROM, d.o.o. Šlandrova ulica 4 B SI-1231 Ljubljana – Črnuče

🛱 +386 1 511 07 86 🜭 +386 1 511 07 83 🖂 info@iprom.si

www.iprom.si